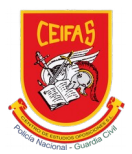

# PROCEDIMIENTO Cambiar tarjeta de pago

El procedimiento para cambiar la tarjeta de pago es el siguiente:

Paso 01: Entrar en la página web de la Academia CEIFAS

Se puede entrar a la página desde la url: www.academiaceifas.es

#### Paso 02: Entrar en la cuenta de usuario.

Para logearse y entrar a la cuenta de usuario se debe hacer clic sobre el link *acceder*, que se encuentra en la parte de arriba a la derecha de la página web.

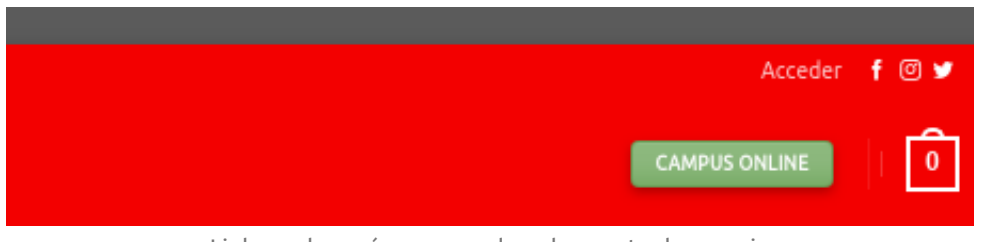

Link en el menú para acceder a la cuenta de usuario

Paso 03: Introducir credenciales de alumno (nombre de usuario o email y contraseña)

**¡IMPORTANTE!** El alumno debe entrar con los datos con los que ha realizado la compra de los cursos o servicios.

Si no se recuerda la contraseña, se debe recuperar la contraseña en el enlace correspondiente. https://academiaceifas.es/mi-cuenta/lost-password/

|     | ACCEDER<br>Nombre de usuario o correo electrónico *<br>contacto@academiaceifas.es |               |          |
|-----|-----------------------------------------------------------------------------------|---------------|----------|
| DIA | Contraseña *                                                                      |               | STA      |
|     | Recuérdame  ACCEDER                                                               |               |          |
| i.  | ¿Olvidaste la contraseña?                                                         |               |          |
|     | Academia de oposicio                                                              | ones online e | n Madrid |

Pantalla para introducir las credenciales de usuario

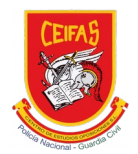

#### Paso 04: Entrar a la cuenta de usuario

Una vez logeado, en la parte superior derecha aparece el link *mi cuenta*. Pasando el ratón por encima, se despliegan las diferentes opciones disponibles.

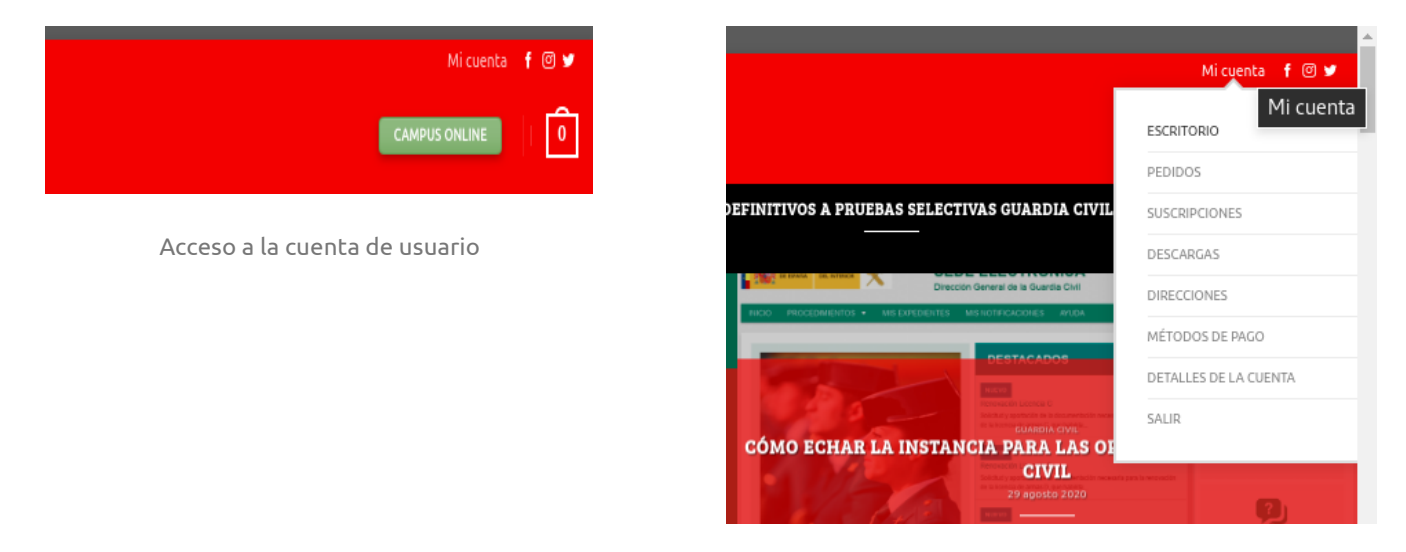

Menú de la cuenta de usuario

#### Paso 05: Entrar al apartado de métodos de pago

Entrar al apartado *métodos de pago*:

Para ello, se puede hacer clic sobre el *menú > métodos de pago*, para entrar de manera directa

| 6                  | INICIO   POLICÍA NACIONAL   GUARDIA CIVIL -                                                                                                    | V   CURSOS ONLINE   NOTICIAS   CONTACTO           |                                            | f @ ¥ |
|--------------------|----------------------------------------------------------------------------------------------------|---------------------------------------------------|--------------------------------------------|-------|
| Hol<br>Des<br>y lo | a <b>A. Celfas</b> (¿no eres <b>A. Celfas? Cerrar sesión)</b><br>de el panel de control de tu cuenta puedes ver tu:<br><b>s detalles de tu cuenta</b> . | s pedidos recientes, gestionar tus direcciones de | envío y facturación y editar tu contraseña |       |
|                    | Pedidos                                                                                                    | Suscripciones                                     |                                            |       |
|                    | Descargas                                                                                                    | Direcciones                                       |                                            |       |
|                    | Métodos de pago                                                                                                    | Detalles de la cuenta                             |                                            |       |

Detalle de la cuenta de usuario con todas las opciones disponibles

ACADEMIA CEIFAS Calle del Dr. Fourquet 4 (Madrid) 915282346 y 915282770 contacto@academiaceifas.es

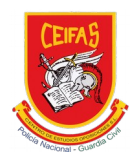

## Paso 06: Añadir método de pago

| © CIDE. FOURQUET 4, MADRID - V_ 01020244.<br>[014]<br>[014]<br>[014] [014] [014] [014] [014]<br>[014] [014] [ | [Mechinal] f ⊕ #                         |  |
|----------------------------------------------------------------------------------------------------|------------------------------------------|--|
| Panel de control de tu cuenta personal                                                                                                    |                                          |  |
| No se han encontrado métodos guardados.                                                                                                    |                                          |  |
| AÑADIR MÉTODO DE PAGO                                                                                                    |                                          |  |
| Documentación                                                                                                    |                                          |  |
| A continuación puedes descargarte las principales guías y procedi                                                                                                    | ientos de la tienda online y página web: |  |
| <ul> <li>Proceso de compra de un curso online (descargar guia)</li> <li>Proceso de compra con cuenta de usuario registrada (descarga</li> </ul>                                                                                                    | guía)                                    |  |
| <ul> <li>¿Cómo darse de baja de una suscripción de un curso? (descarga</li> </ul>                                                                                                    | guía)                                    |  |
|                                                                                                    |                                          |  |
|                                                                                                    |                                          |  |
| NO HAY MENOR ACADEMIA                                                                                                    | RECIBE NUESTRA NEWSLETTER                |  |
| Añadis                                                                                                    | rétado de pago                           |  |

### Paso 07: Seleccionar "Añadir tarjeta de crédito para las suscripciones"

Se puede añadir una nueva tarjeta para gestionar las suscripciones, para ello se debe seleccionar la opción correspondiente: *añadir tarjeta de crédito para las suscripciones.* 

| C/DR. FOURQUET 4, MADRID | 🐛 915782346                                                                                                |               | f 🕲 🕊 |
|--------------------------|----------------------------------------------------------------------------------------------------|---------------|-------|
| Sec.                     | INICIO    POLICÍA NACIONAL =    GUARDIA CIVIL =    CURSOS ONLINE    NOTICIAS    CONTACTO                   | CAMPUS ONLINE | Ô     |
|                          | Panel de control de tu cuenta personal                                                                     |               |       |
|                          | Documentación                                                                                              |               |       |
|                          | A continuación puedes descargarte las principales guías y procedimientos de la tienda online y página web: |               |       |
|                          | Proceso de compra de un curso online (descargar guia)                                                      |               |       |
|                          | <ul> <li>Proceso de compra con cuenta de usuario registrada (descargar guía)</li> </ul>                    |               |       |
|                          | <ul> <li>¿Cômo darse de baja de una suscripción de un curso? (descargar guía)</li> </ul>                   |               |       |
|                          |                                                                                                    |               |       |

Opción de añadir tarjeta de crédito para las suscripciones

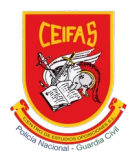

### Paso 08: Introducir datos de la nueva tarjeta

El sistema guiará por el proceso de compra y solicitará los datos de la nueva tarjeta, se observa el importe de la operación 0,00€, ya que únicamente se cambiará los datos de la tarjeta.

| 📣 Santander              |                             | Seleccione su idioma Castellano V                          |  |  |
|--------------------------|-----------------------------|------------------------------------------------------------|--|--|
| 1 Selecció<br>método     | ne<br>de pago 😑 2           | Comprobación 🔝 3 Solicitando 🔁 4 Resultado autenticación 🔂 |  |  |
| Datos de                 | a operación                 | Pagar con Tarjeta 🛛 🚾 😂 🖼 📧 🔷                              |  |  |
| Importe:                 | 0,00€                       | Nº Tarjeta:                                                |  |  |
| Comercio:                | Academia CEIFAS<br>(ESPAÑA) | Caducidad:                                                 |  |  |
| Terminal:                | 34811216-1                  | Cód. Seguridad:                                            |  |  |
| Pedido:                  | 00000000027                 |                                                            |  |  |
| Fecha:                   | 29/01/2021 18:17            | Cancelar Pagar                                             |  |  |
| Descripción<br>producto: | Adding Payment Method       |                                                            |  |  |
| VISA                     | iD Chuck                    |                                                            |  |  |
| ProtectBury              |                             |                                                            |  |  |

Introducir datos de la nueva tarjeta